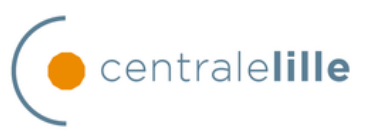

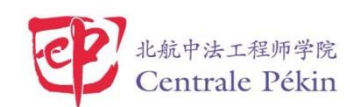

### Cours : Electronique Devoir : Etude de l'amplificateur opérationnel AD820

#### Formateur : Pr. Yannick Dusch

L'objectif de ce devoir TP est d'étudier le comportement d'un amplificateur opérationnel (AD820) grâce au modèle numérique proposé par LTspice et de vérifier la conformité de ce dernier à travers la comparaison des résultats obtenus avec les données de la documentation du composant.

## 1. Etude statique

Nous allons nous intéresser dans cette partie à l'étude statique de notre amplificateur. Et pour cela, nous allons réaliser dans LTspice le schéma d'un amplificateur inverseur à amplificateur opérationnel de gain linaire Gv = 10 avec deux résistances de valeurs 100  $\Omega$  et 1K  $\Omega$ . Nous alimenterons notre amplificateur opérationnel avec une source de tension symétrique (±15V) et puis nous brancherons l'amplificateur sur une résistance de 1M $\Omega$ . Nous générerons le signal d'entrée par une source de tension fournissant un signal sinusoïdal de fréquence f = 1 kHz, et d'amplitude 1 V.

Nous allons ensuite paramétrer la simulation temporelle du montage sur une durée de 10 ms

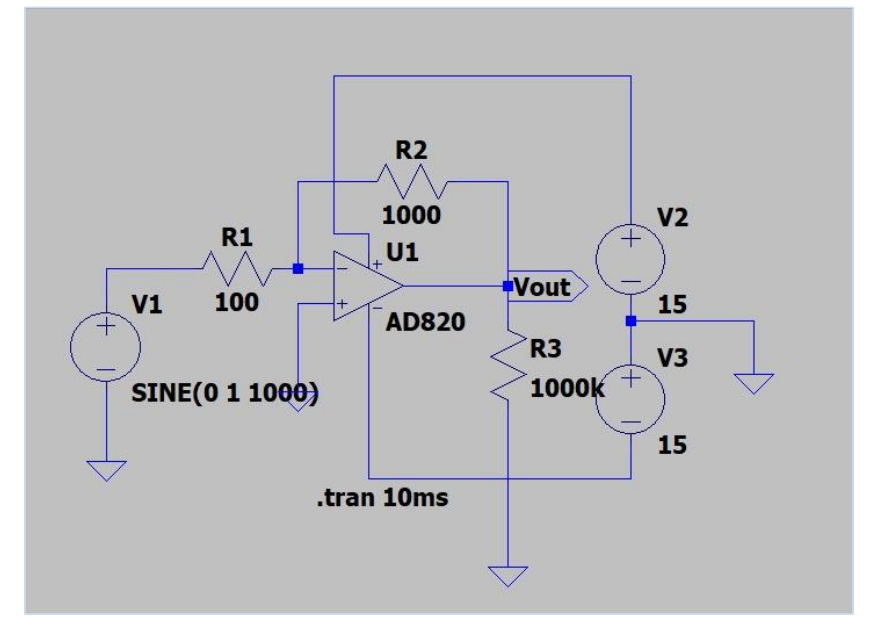

Figure 1 : Capture du montage réalisé

#### **Othmane Belbchir**

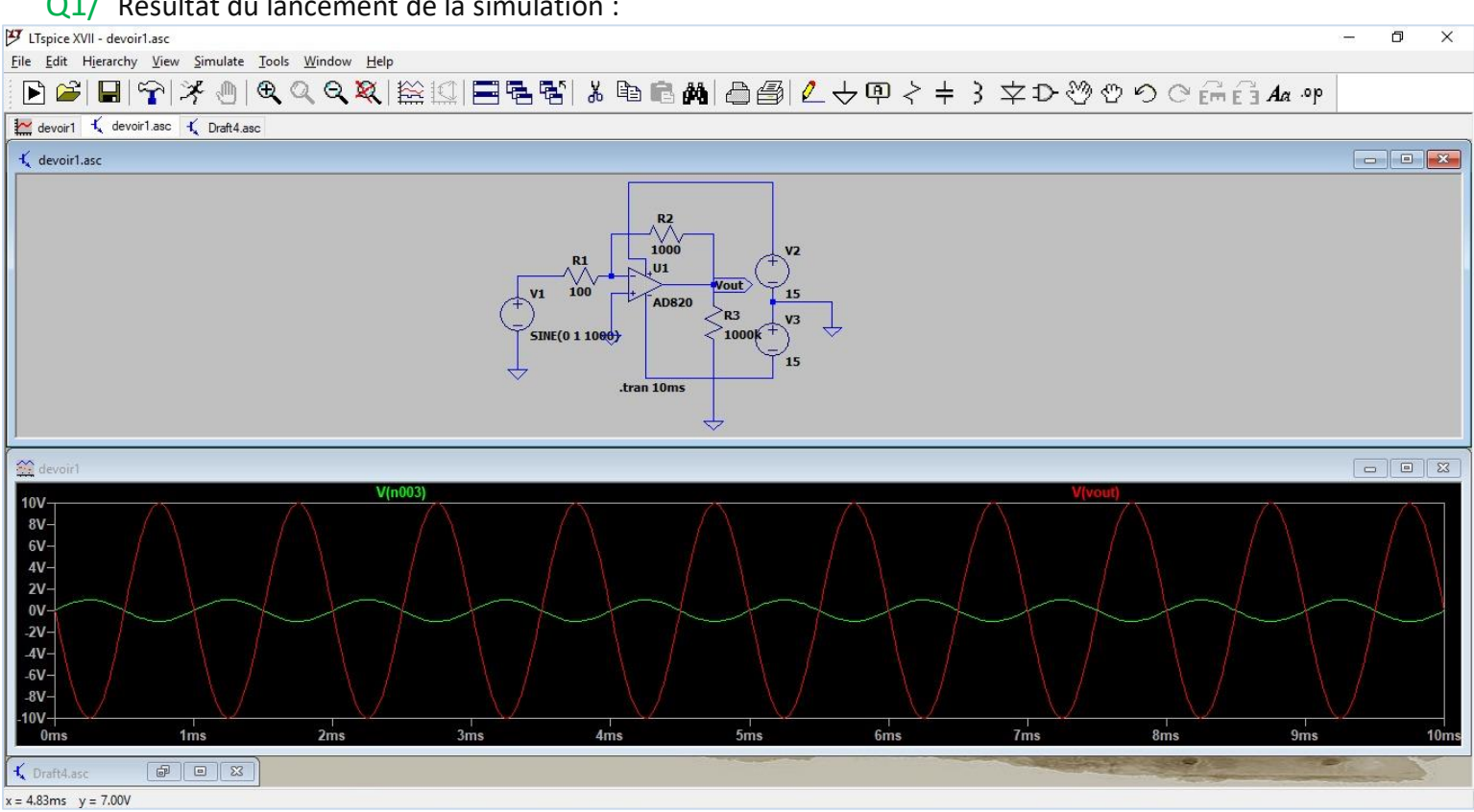

Q1/ Résultat du lancement de la simulation :

Figure 2 : Résultat de la 1<sup>ère</sup> simulation

Nous avons bien une tension de sortie amplifiées (Vout = 10 Ve).

Q2/ Nous allons ici changer l'amplitude du signal d'entrée à 2V.

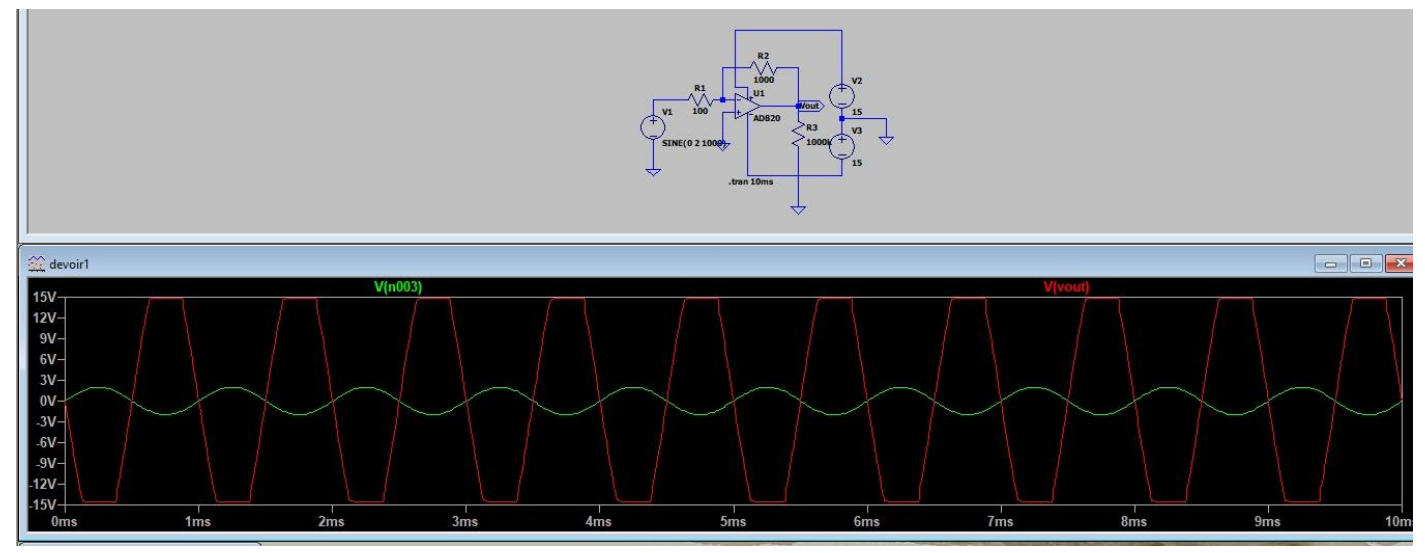

Figure 3 : Résultat de la 2ème simulation

Le phénomène de saturation est bien clair. La valeur de saturation est parfaitement cohérente. Elle est égale aux ±15V de la source d'alimentation de l'amplificateur.

Q3/ Nous allons ici déterminer le courant maximal de sortie de l'amplificateur opérationnel AD820.

Nous allons diminuer la valeur de la résistance de charge et donc la paramétrer à 200  $\Omega$  et puis nous allons lancer la simulation.

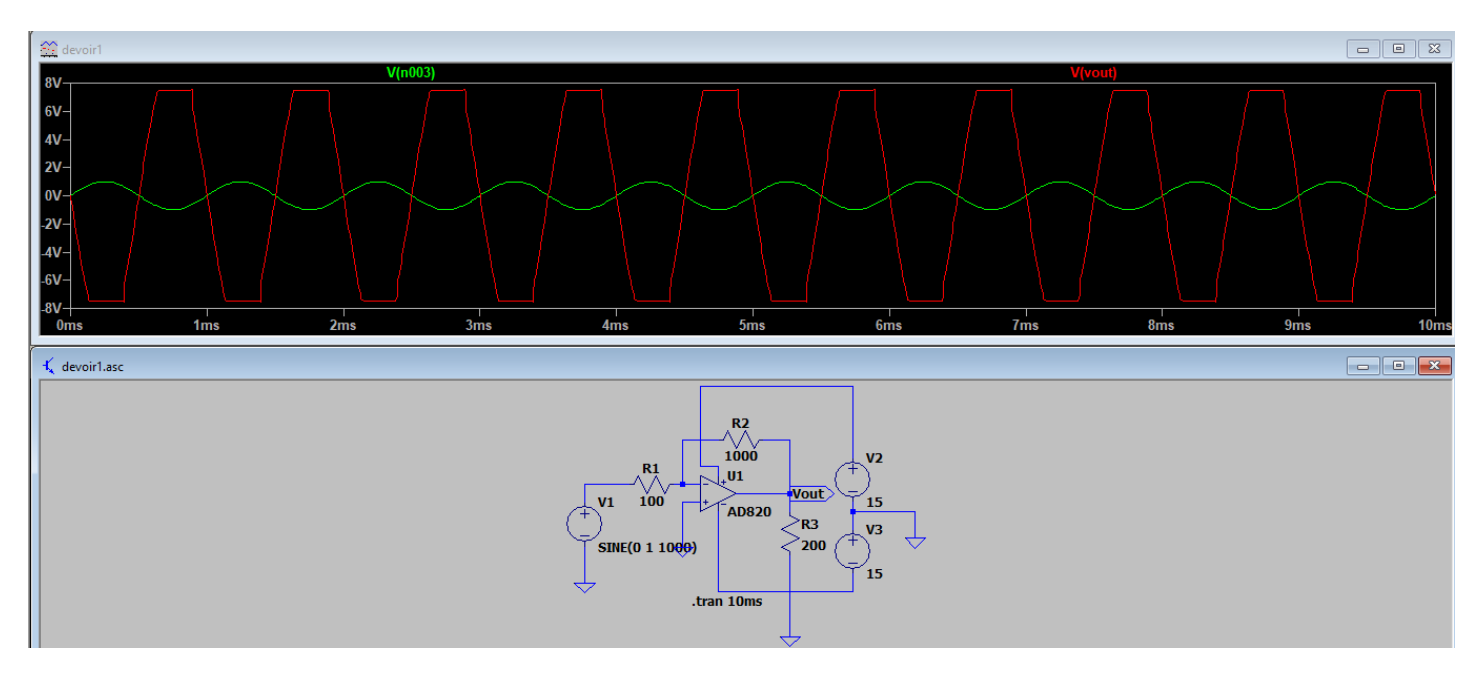

Figure 4 : Résultat de la 3ème simulation

La distorsion du signal de sortie est bien remarquable. Nous avons donc  $I_m = U_{sat} / R_3$  (avec Usat  $\approx 7.5 V$ ) Ainsi  $I_m = 37mA$ 

Q4/ Nous allons ici démontrer que le choix des résistances de l'amplificateur dans le montage n'est pas hasardeux.

Nous choisissons donc les valeurs 10  $\Omega$  et 100  $\Omega$  à nos résistances R1 et R2 respectivement (Réduction d'un facteur de 10 des résistances avec conservation du gain Gv)

Nous lançons par la suite la simulation.

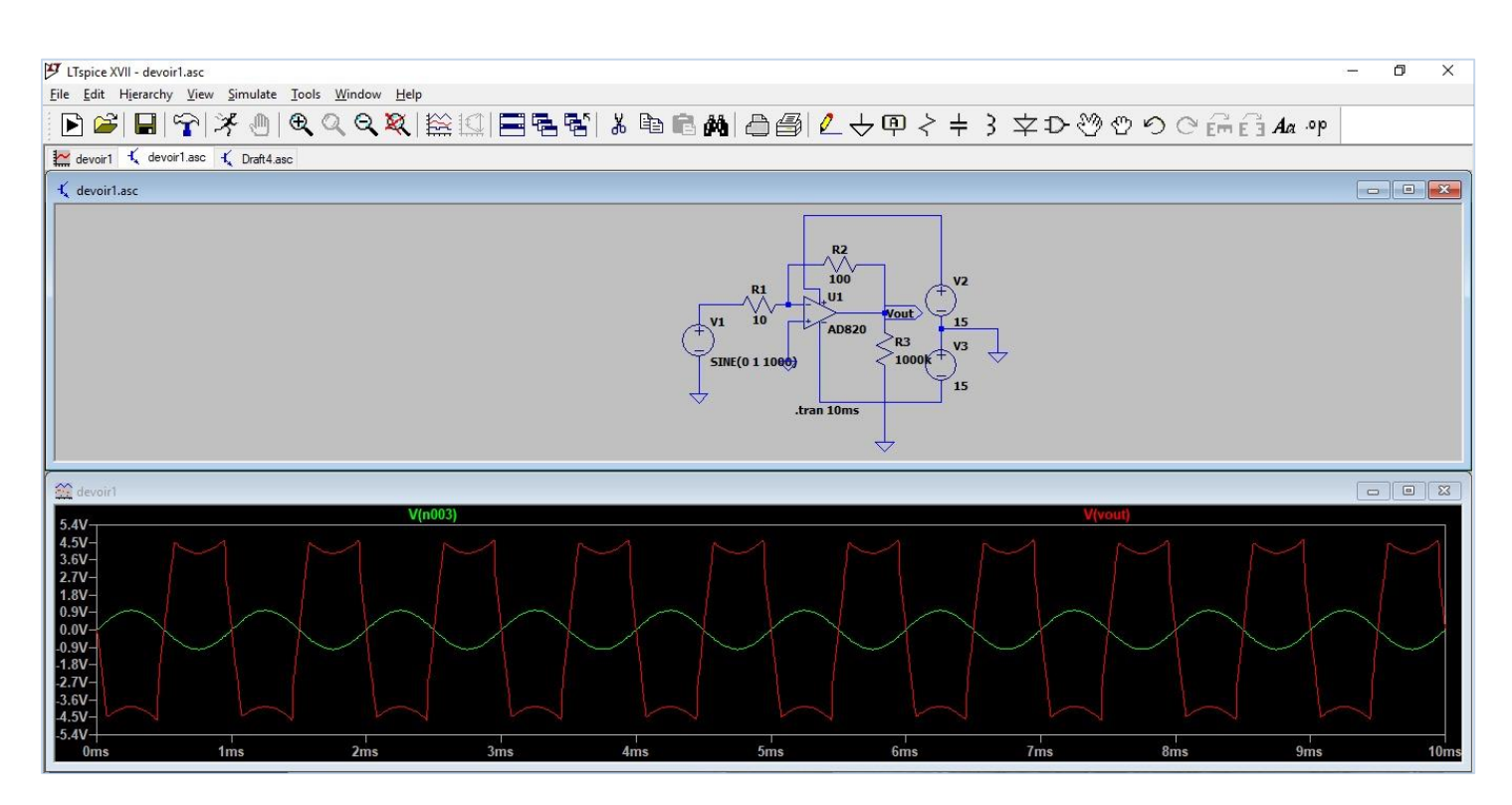

Figure 5 : Résultat de la 4ème simulation

Nous avons ici une impédance d'entrée Ze = Re = R1 = 10  $\Omega$ . Cette valeur ne permet pas de vérifier une des conditions d'amplification Re > 10 Ri (Avec Ri la résistance interne du générateur)

# 2. Etude dynamique

Nous allons maintenant nous intéresser aux caractéristiques dynamiques de l'amplificateur. Pour cette étude, aucune charge ne sera branchée à la sortie de l'amplificateur.

#### Paramètres du nouveau montage :

- R1 = R2 = 1000 Ω → Gv = -1
- Signal d'entrée : "PULSE" avec "Von: 10", "Ton=5e-6" et "Tperiod: 10e-6"

Nous allons ensuite paramétrer la simulation temporelle du montage sur une durée de 100 µs

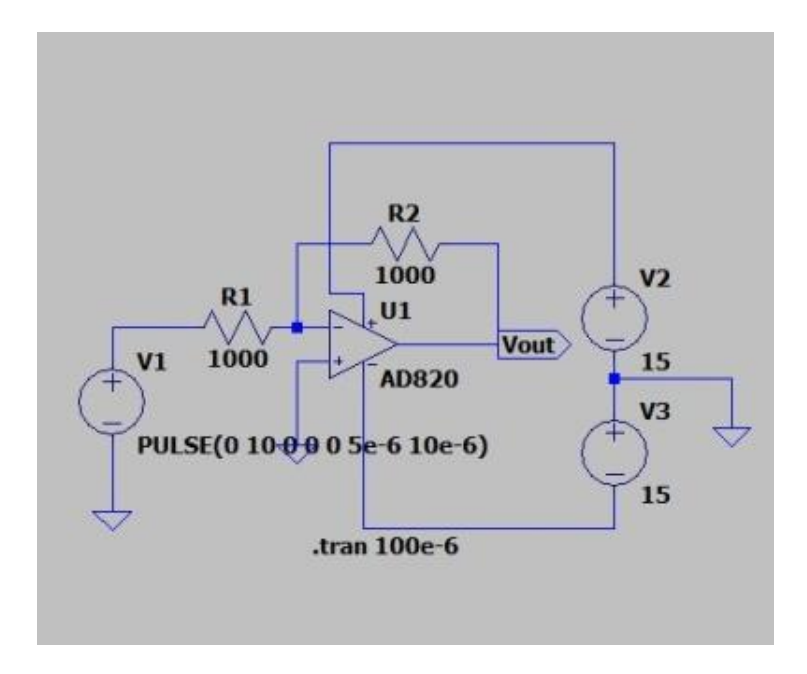

Figure 6 : Capture du montage réalisé

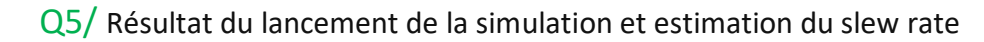

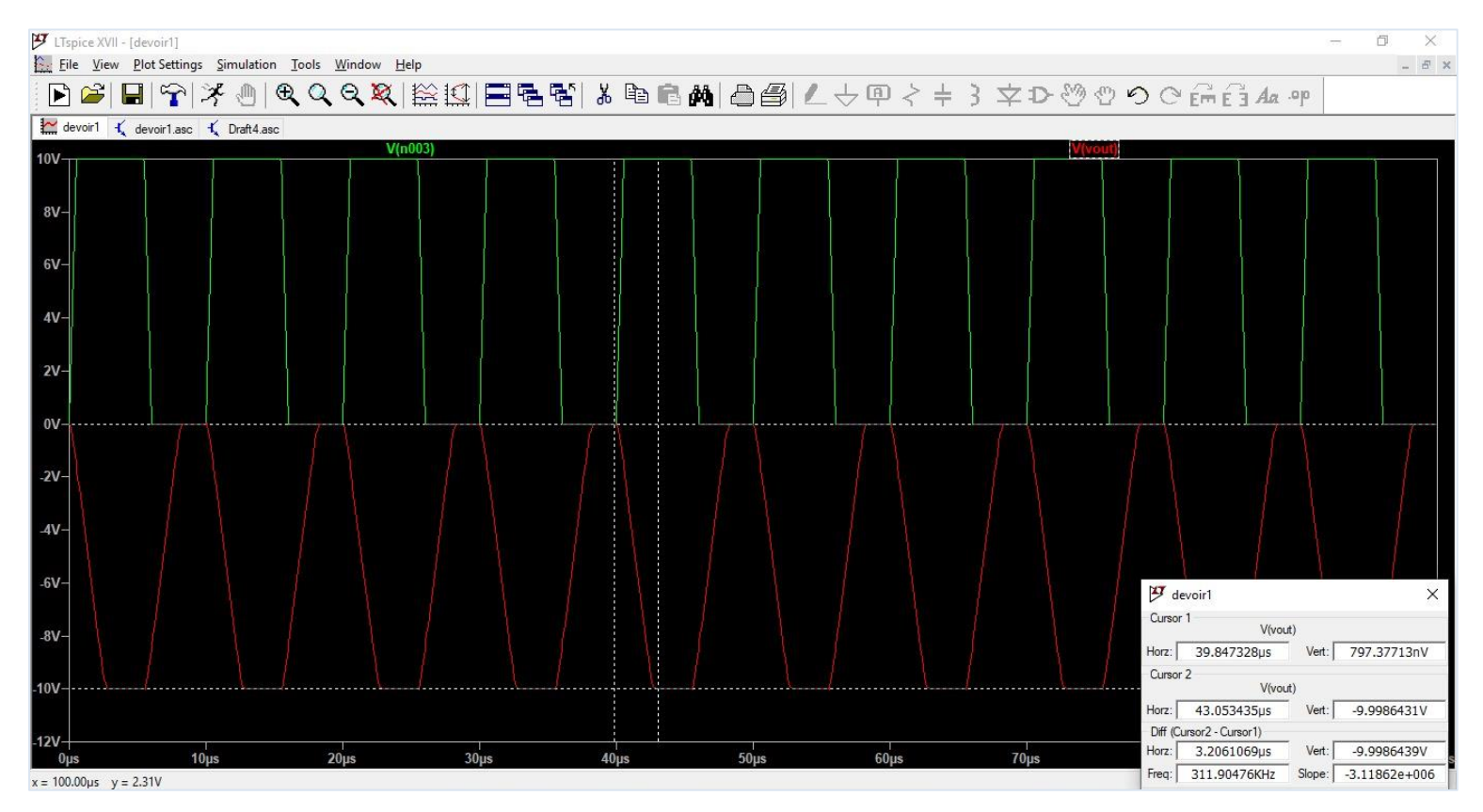

Figure 7 : Résultat de la 5ème simulation

La différence (Curseur 2 – Curseur 1) nous montre que le signal de sortie a atteint sa valeur maximale 10 après 3.2 µs .

Donc le slew rate de cet amplificateur est de 10/3.2  $\approx$  3 V/ µs.

Cette valeur est bien celle indiquée sur la fiche technique du constructeur.

Q6/ Nous nous intéressons ici à la bande passante à -3 dB. Nous allons donc réaliser une étude fréquentielle. Après paramétrage du signal d'entrée et de la simulation, nous obtenons le résultat suivant :

| LTsp   | XVII - [devoir1.asc]                                   |                        |             |          | 17                                                                                                    | - 0      | ×     |
|--------|--------------------------------------------------------|------------------------|-------------|----------|----------------------------------------------------------------------------------------------------|----------|-------|
| Eile   | <u>View</u> Plot Settings Simulation Tools Window Help |                        |             |          |                                                                                                    | -        | . 5   |
| Þ      | ◾ ₽ ⊁@ €€€                                             | 1 👗 🖻 🖻 🏘              | 06/2        | ΎΙ       | @\$\$\$\$\$\$\$\$\$\$\$\$\$\$\$\$\$\$\$\$\$\$\$\$\$\$\$\$\$\$\$\$\$                                                                                                    |          |       |
| 🖌 dei  | r1.asc 🔛 devoir1.asc 🍕 Draft4.asc                      |                        |             |          |                                                                                                    |          |       |
| 0dB-   |                                                        | Ň                      | /(vout)     |          |                                                                                                    |          | - 180 |
| oub    |                                                        |                        |             |          | and the second second |          | 100   |
|        |                                                        |                        |             |          |                                                                                                    |          | 400   |
| -3dB-  |                                                        |                        |             |          | ,                                                                                                    |          | - 160 |
|        |                                                        |                        |             |          |                                                                                                    |          |       |
| 6dB-   |                                                        |                        |             |          |                                                                                                    |          | -140  |
| -oub.  | B                                                      | devoir1.asc            |             | $\times$ |                                                                                                    |          |       |
|        | a                                                      | irsor 1                |             |          |                                                                                                    |          | -120  |
| -9dB-  | Ene                                                    | a: 1.6778205MHz Mag    | 2 0029412dp | -        |                                                                                                    |          |       |
|        |                                                        | Phase:                 | 89.622142°  | - 0      |                                                                                                    |          | -100  |
| -12dB- |                                                        | Group Delay:           | 118.80994ns |          |                                                                                                    |          |       |
| 120D   | 0                                                      | irsor 2                | 7           | 1.000    |                                                                                                    |          | - 80  |
|        |                                                        |                        |             |          |                                                                                                    |          |       |
| -15dB- | Fie                                                    | eq: Mag:               | N/A         |          |                                                                                                    |          | - 60  |
|        |                                                        | Fhase.<br>Casus Dialau | N/A         |          |                                                                                                    |          |       |
| -18dB- |                                                        | Batio (Curror? / )     | - N/A-      |          |                                                                                                    |          | - 40  |
| Toub   | Fre                                                    | eq: - N/A- Mag.        | - N/A       |          |                                                                                                    |          |       |
|        |                                                        | Phase:                 | N/A         |          |                                                                                                    |          | - 20  |
| -21dB- |                                                        | Group Delay:           | N/A         |          |                                                                                                    |          |       |
|        |                                                        |                        |             |          |                                                                                                    |          | - 0   |
| -24dB  |                                                        |                        |             |          |                                                                                                    |          |       |
|        |                                                        |                        |             |          |                                                                                                    |          | 20    |
|        |                                                        |                        |             |          |                                                                                                    |          |       |
| -27dB  |                                                        |                        |             |          |                                                                                                    |          | 40    |
|        |                                                        |                        |             |          |                                                                                                    |          |       |
| -30dB- |                                                        |                        |             |          |                                                                                                    | <u> </u> | -60   |
| 10     | 100Hz 1KHz                                             |                        | 10KHz       |          | 100KHz 1MHz                                                                                                    | 10N      | ИНz   |

Figure 8 : Résultat de la 6ème simulation

Nous avons donc une bande passante à -3 dB estimée à 1.67 MHz.

- Sur la description générale du constructeur, nous avons "1.8 MHz unity gain bandwidth"
- Sur le tableau 3 (page7/24) de la fiche technique "DYNAMIC PERFORMANCE : Unity Gain Frequency = 1.9 MHz"

Q7/ Nous allons ici vérifier que le produit gain-bande est constant. Pour ce faire, nous allons doubler le gain de notre amplificateur en doulant la valeur de R2 (R2 = 2000  $\Omega$ ). Nous allons ensuite lancer la simulation.

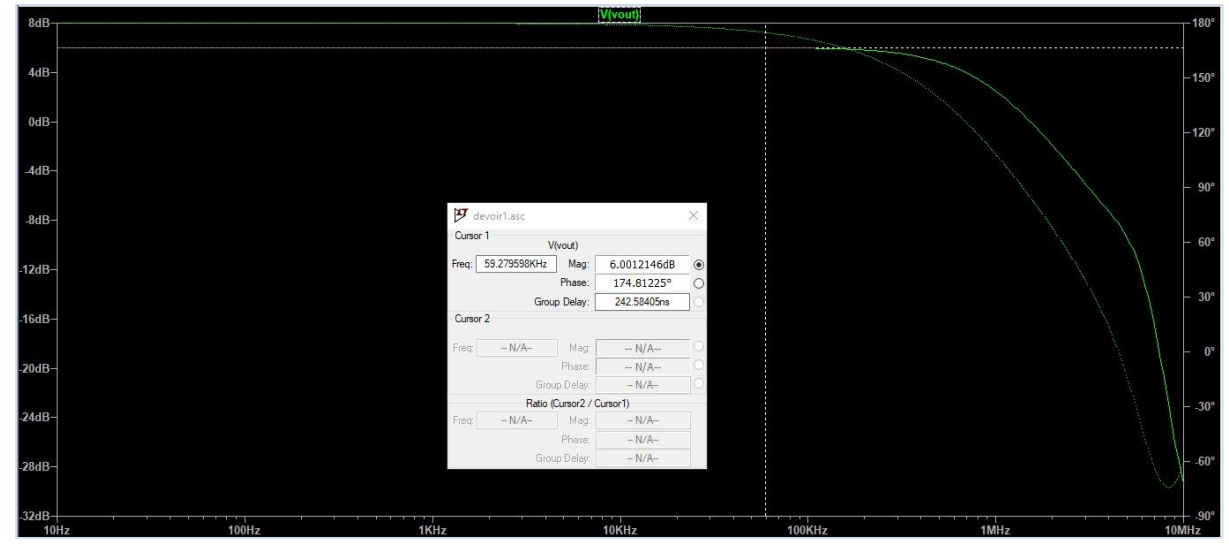

Figure 9 : Résultat de la 7ème simulation

Nous avons ici un gain maximal de 6 dB.

| LTsp         | ice XVII - [devoir1.asc]             |                    |             |        |                                                                                                    |                                | - 0 | ×             |
|--------------|--------------------------------------|--------------------|-------------|--------|----------------------------------------------------------------------------------------------------|--------------------------------|-----|---------------|
| Eile         |                                      |                    |             | 1 60 5 |                                                                                                    |                                |     | - 6 ×         |
|              | ▙▐▋▝▛▎者▕▋▎♥♥♥♥₩₩₽₩₽₩₽₩₽₩             |                    |             | - 今    | 、 キ 3 太力公司。                                                                                                    | O C <sup>o</sup> Em E 3 Aa .ºP |     |               |
| 🔨 dev        | roir1.asc 🔛 devoir1.asc 🧃 Draft4.asc |                    |             |        |                                                                                                    |                                |     |               |
| 8dB-         |                                      |                    | V(vout)     |        |                                                                                                    | i.                             |     | 180°          |
|              |                                      |                    |             |        | and the second second s |                                |     |               |
| 4.10         |                                      |                    |             |        |                                                                                                    |                                |     |               |
| 408-         |                                      |                    |             |        |                                                                                                    |                                |     | -150°         |
|              |                                      |                    |             |        |                                                                                                    |                                |     |               |
| 0dB-         |                                      |                    |             |        |                                                                                                    |                                |     | - 120°        |
|              |                                      |                    |             |        |                                                                                                    |                                |     | 120           |
| -4dB-        |                                      |                    |             |        |                                                                                                    |                                |     |               |
|              |                                      |                    |             |        |                                                                                                    |                                |     | – 90°         |
| 0.10         | Y devoirt                            | asc                |             | ×      |                                                                                                    |                                |     |               |
| -90B-        | Cursor 1                             |                    |             | 1.5    |                                                                                                    |                                |     |               |
|              |                                      | V(vout)            |             | -10    |                                                                                                    |                                |     | - 60°         |
| -12dB-       | Freq: 8/6.6b                         | 6/22KHz Mag:       | 3.0781062dB | - •    |                                                                                                    |                                |     |               |
|              |                                      | Croup Dolau:       | 114.85012*  |        |                                                                                                    |                                |     | - 30°         |
| -16dB-       | Cursor 2                             | Citoup Delay.      | 130.1173015 |        |                                                                                                    |                                |     |               |
|              |                                      |                    |             |        |                                                                                                    |                                |     |               |
|              | Freq:                                | N/A Mag:           | N/A         | -0     |                                                                                                    |                                |     | - 0°          |
| -20dB-       |                                      | Fhase.             | - N/A-      |        |                                                                                                    |                                |     |               |
|              |                                      | Ratio (Cursor2 / 0 | Cursor1)    |        |                                                                                                    |                                |     | 200           |
| -24dB-       | Freq:                                | N/A- Mag           | - N/A       |        |                                                                                                    |                                |     | 50            |
|              |                                      | Phase:             | - N/A       |        |                                                                                                    |                                |     |               |
| 28dB-        |                                      | Group Delay:       | - N/A       |        |                                                                                                    |                                |     | 60°           |
| 2000         |                                      |                    |             |        |                                                                                                    |                                |     | A             |
|              |                                      |                    |             |        |                                                                                                    |                                |     |               |
| -32dB-<br>10 | Hz 100Hz 1KHz                        |                    | 10KHz       |        | 100KHz                                                                                                    | 1MHz                           | 10  | + -90°<br>MHz |

Figure 10 : Résultat de la 7ème simulation

Nous avons donc une bande passante à -3 dB estimée à 876.66 KHz

• Le produit gain-bande est presque constant. 876 x 2 = 1.75 MHz.